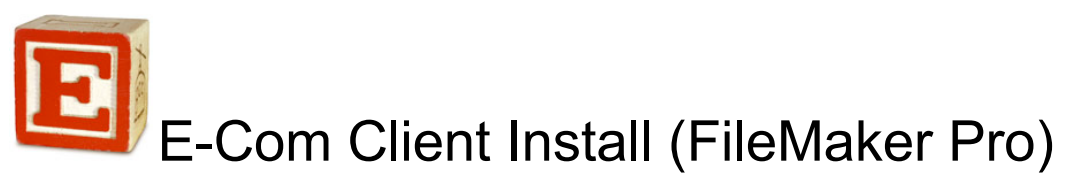

- 1. Uninstall all current versions of FileMaker Pro
  - Windows Control Panel > Uninstall a Program
  - Mac Applications > Drag the FileMaker Pro folder to the Trash
- 2. Go to <u>https://www.portagebaysupport.com/installers/fm.html</u> and download the correct installer for your operating system
  - Windows FileMaker Pro 16.0.2.205 (32bit)
  - Windows FileMaker Pro 16.0.2.205 (64bit)
  - Mac FileMaker Pro 16.0.2.205

\*this may take up to 20 minutes to download depending on your internet connection.

- 3. Double-click the downloaded file.
  - If you get an "Unknown Publisher" message, select "Run" to continue the installation.
  - If you get an "allow program to make changes" question, select Yes.
  - Mac users, double-click the install app
- 4. A small dialog window should open, asking for your choice of Language. Click OK.
- 5. The installer should come up select "Next."
- 6. Accept the License terms and click "Next."
- 7. Select "Next" at the Destination page.
- 8. Leave the Setup Type as is and click "Next."
- 9. Select Install. Depending on your computer's processor speed, this may take several minutes.
- 10. Enter the license information:
  - Organization: Portage Bay Solutions, Inc.
  - License Key: 36MTT-M2K41-42VMN-553N9-8VK4V-352T9-56M57
- 11. Once FileMaker has been installed, click the "Finish" button.
- 12. If you get a "New Version Notification" message, check the box by "Don't tell me about new versions again" and click Cancel.
- If Apple's Bonjour software needs to be installed on your computer, a Bonjour installation message will come up.
- 14. Double-click on your existing E-Com Login file to log into E-Com.
- 15. Sign in to E-Com with your usual name and password.